## STIFEL WEALTH TRACKER

## Manage and Create Account Groups

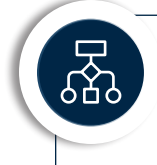

## Organize your accounts and assets into groups that work for you.

Wealth Tracker lets you create custom groups for viewing your accounts just the way you like. Create and set a default group to view every time you log in.

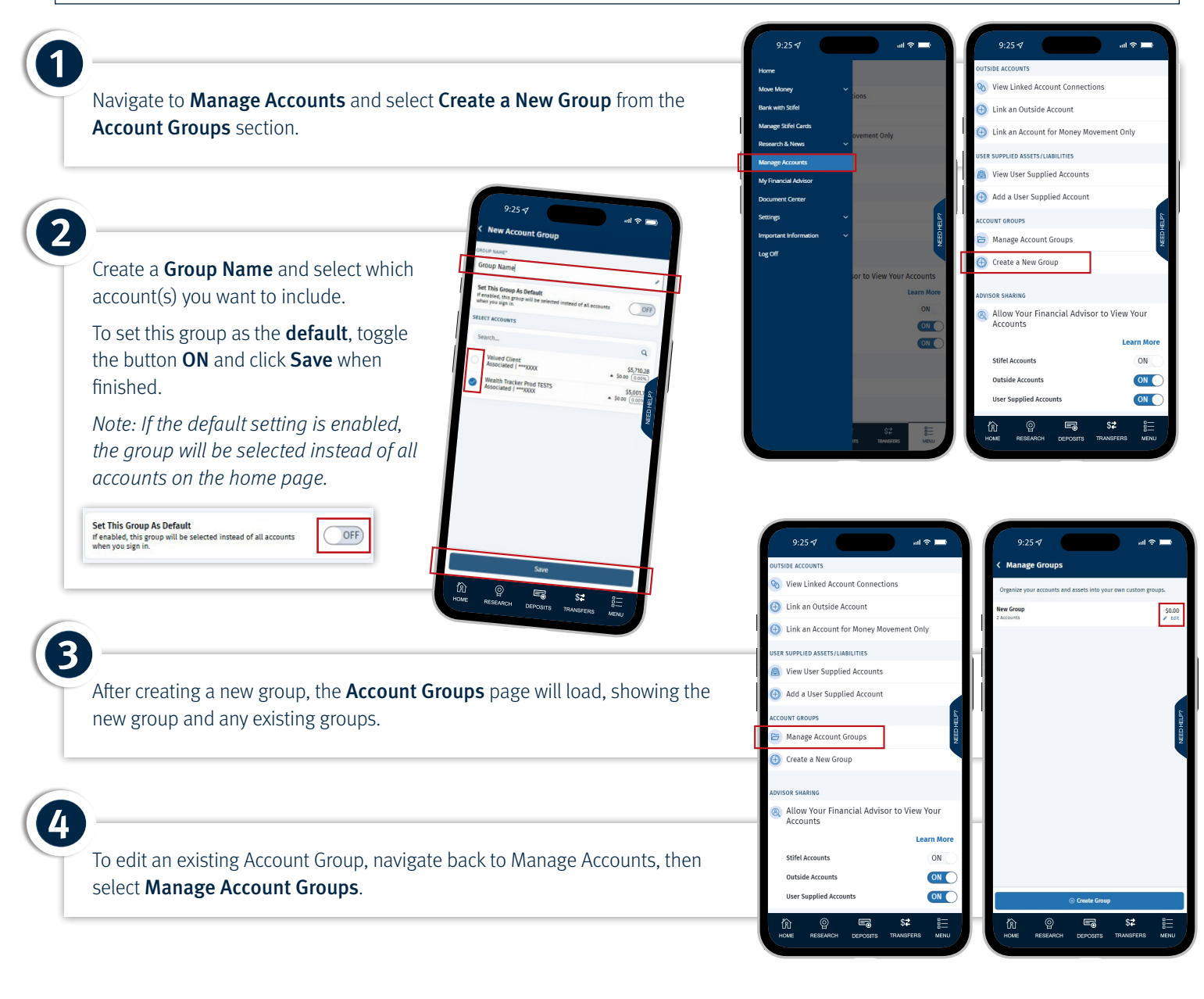

## **Questions?**

Contact Stifel Wealth Tracker at (866) 697-8433 or wealthtracker@stifel.com.

Monday – Friday 5:00 a.m. – 8:00 p.m. Central Saturday 5:00 a.m. – 6:00 p.m. Central

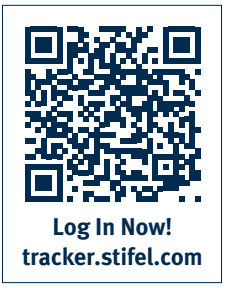

One Financial Plaza | 501 North Broadway | St. Louis, Missouri 63102 Stifel, Nicolaus & Company, Incorporated | Member SIPC & NYSE | www.stifel.com © 2025 STIFEL. ALL RIGHTS RESERVED.